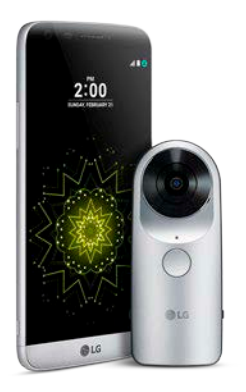

# Fire up your LG 360 CAM

It's one touch to 360-degree photos or videos... and just a few simple steps to learn the ins and outs of setup and usage.

#### SETUP ON YOUR LG G5<sup>°</sup> (Friends Manager App pre-installed)

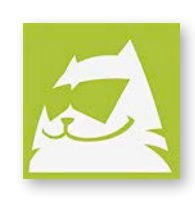

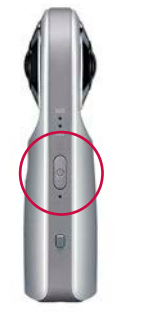

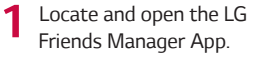

2 Press and hold the *Power Button* to turn on the LG 360 CAM.

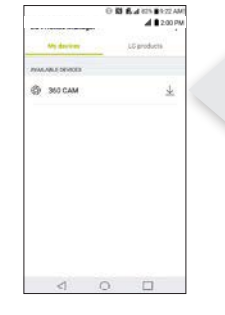

3 Once detected, the 360 CAM will display under My devices tab on the LG Friends Manager.

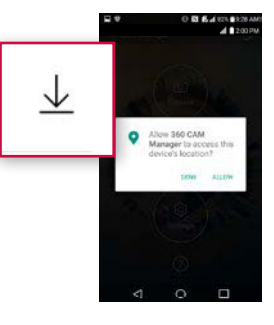

Tap the *download icon* next to the 360 CAM. Accept all prompts to continue.

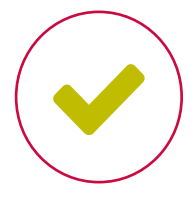

Once downloaded, your 360 CAM is paired and ready to use.

#### SETUP ON YOUR G5 OR COMPATIBLE SMARTPHONE\* (LG 360 CAM Manager App installation required)

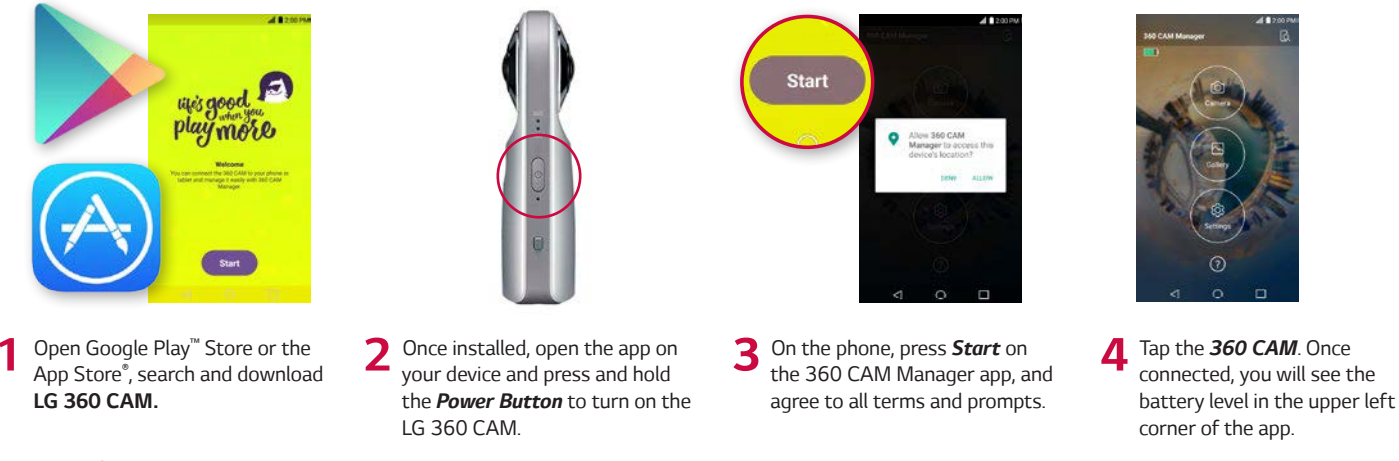

A Wi-Fi<sup>\*</sup> password can be created for your 360 CAM in the settings menu to allow pairing with only approved devices; default is 00 + the last 6 digits of your product's serial number or for products with a 5 digit serial number, use 000 + the 5 digit serial number.

\* Supported on Android<sup>™</sup> 5.0 or later and iOS<sup>™</sup> 8 or later.

Notes: 1. A Wi-Fi connection is required during setup. 2. When a connection is lost, reconnection takes approximately 15 seconds.

#### **OPERATION GUIDE**

| Power On       | Press & hold the Power Button (1 second)            |
|----------------|-----------------------------------------------------|
| Power Off      | Press & hold the Power Button (4 seconds or longer) |
| Take a photo   | Press the Shutter Button                            |
| Record a video | Press & hold the Shutter Button (1 second)          |

| Stop a recording | Press the Shutter Button                             |
|------------------|------------------------------------------------------|
| Enter Sleep mode | Press & hold the Power Button (1 second) $^*$        |
| Exit Sleep mode  | Press the Power Button or Shutter Button             |
| Forced shutdown  | Press & hold the Power button (12 seconds or longer) |
|                  |                                                      |

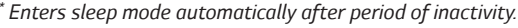

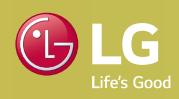

nd trade names are those of their

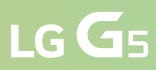

### **CAPTURE 360 PHOTOS & VIDEOS**

- Install a microSD<sup>™</sup> card (sold separately) by opening the bottom cover of the LG 360 CAM and inserting the card (gold pins face away from the USB port).
- 2. Shooting with a Connected Device
  - 1. Open the 360 CAM Manager app and press and hold the *Power Button* to turn on the LG 360 CAM.
  - 2. The device should automatically connect to the LG 360 CAM.
  - 3. Tap the *Camera icon* on the 360 CAM Manager. Live image will appear on the connected device.
  - 4. Use the LG 360 CAM Manager App to adjust camera settings.
  - 5. Press the *Capture icon* to take a photo OR the *Record icon* to record a video.
  - 6. Tap the Gallery icon to view the photo or video that was captured.

*Note:* Records 5.1-channel surround sound using three microphones.

#### Shooting without a Connected Device

- 1. Press the *Power Button* to turn on the LG 360 CAM.
- 2. To capture an image, press the LG 360 CAM *Shutter Button* once or long press to begin recording a video.\*
- \* Supports video recordings up to 4 GB or 20 minutes.

Take full advantage of your 360 CAM by using the **LG 360 CAM Manager** on your smartphone to easily control and capture content.

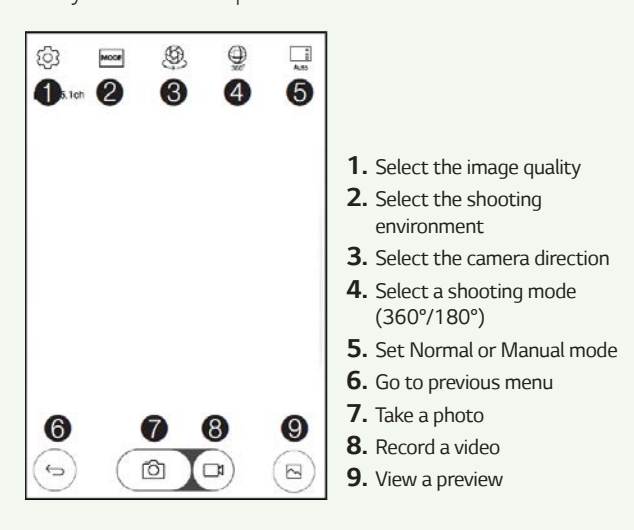

## TRANSFER IMAGE OR VIDEO FILES

- 1. Open the 360 CAM Manager app.
- 2. Tap the *Gallery icon* on the 360 CAM Manager app home screen.
- 3. Tap the *download icon*.
- 4. Place a checkmark next to the files you want to download to your device OR tap Select All.
- 5. Tap **DOWINLOAD** and the files will download to your device.

**Note:** Files must be transferred to your compatible device through the **360 CAM Manager App** in order to be rendered and viewed. Files are saved in internal storage under DCIM/Accessory Camera folder.

#### TIME TO SHARE

- 1. Open the 360 CAM Manager app.
- 2. Tap the *Gallery icon* on the 360 CAM Manager app home screen.
- 3. Select from your existing Gallery files or download a new one.
- Hit the Share icon and send to recent contacts or post to Google Street View<sup>™</sup> or YouTube<sup>™</sup> 360° services.\*

**Note:** File restrictions may apply depending on sharing method and/or application.

\* Must download Google Street View or YouTube 360° apps from Google Play<sup>™</sup> Store or App Store<sup>®</sup> prior to sharing.

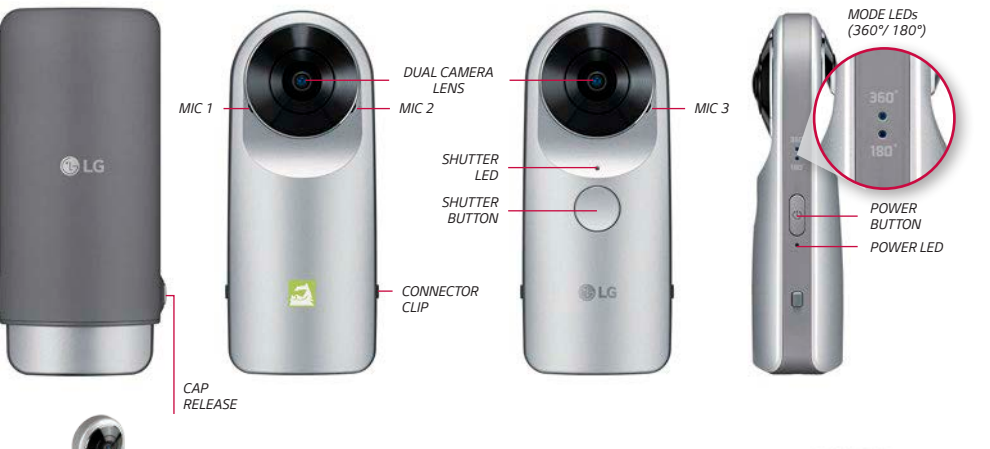

# **BATTERY CHARGING & ALERTS**

The Power LED indicates the battery level.

| Power LED<br>(with the cable<br>disconnected) | Green            | Red      | Red<br>Blinking |
|-----------------------------------------------|------------------|----------|-----------------|
| Battery Status                                | More<br>than 15% | 5% - 15% | Less than<br>5% |

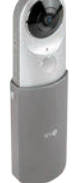

LG G5

PROTECTIVE CAP

The LG 360 CAM protective cap provides for a comfortable hand grip or can be used as a mini stand.

CHARGER/ USB PORT MICROSD CARD SLOT To charge the LG 360 CAM, open the bottom cover and connect the charger to the USB-C port.

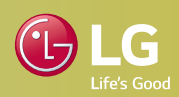